## Tapt arbeidsfortjeneste

Logg på https://sande-kommune.enterprise.visma.no/ velg reiseregningsmodulen Expense

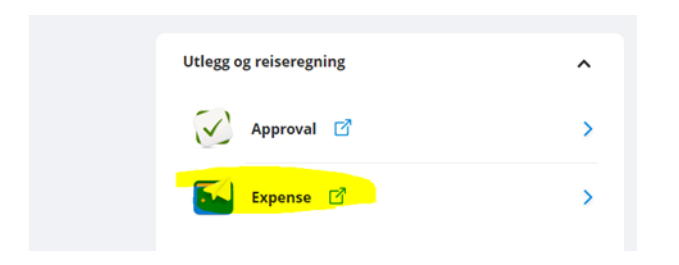

## Velg «opprett ny»

| Visma.net Expense 🗸 | Oversikt | Tilleggstjenester | Rapporter  | Innstillinger                |
|---------------------|----------|-------------------|------------|------------------------------|
|                     | + Op     | oprett ny         |            |                              |
|                     |          | tatucar A         | lla dataor | Costar attar Cict annotatort |

Legg inn beskrivelse, og velg riktig «stilling» - «Folkevalgt» og at organisasjonsenhet er riktig (Kommunestyre/Formannskap osv) og trykk fortsett.

| Opprett ny                              |                          |          |    |        |   |              |        |
|-----------------------------------------|--------------------------|----------|----|--------|---|--------------|--------|
| Tapt arbeidsfortjeneste                 |                          |          |    |        |   |              |        |
| Unngå tekst med sensitiv data.          |                          |          |    |        |   |              |        |
| Kostnadsfordeling                       |                          |          |    |        |   |              |        |
| *Stilling                               | *Organisasjonsenhet      |          |    |        |   |              |        |
| <mark>1 -</mark> Spesialkonsulent I 🛛 🛱 | Personal og organisasj 🛱 |          |    |        |   |              |        |
| Ansvar                                  | Funksjon                 | Prosjekt |    | Anlegg |   | Spesifikasj. |        |
| 2510 - Lønskontoret 🛛 🗙                 | 120 - Administrasjon 🛛 🗙 | Søk      | EQ | Søk    | Ę | Søk          | EQ     |
| Lånenr.                                 |                          |          |    |        |   |              |        |
| Søk 🗟                                   |                          |          |    |        |   |              |        |
| + Splitte kostnadsbærere                |                          |          |    |        |   |              |        |
|                                         |                          |          |    |        |   |              |        |
|                                         |                          |          |    |        | _ |              |        |
|                                         |                          |          |    |        |   | Fortsett     | Avbryt |

## Velg «Legg til utlegg»

| Ikke sendt | Beskrivelse av reisereg | ning                 |                      |            |              |                        | Sammendrag    |                                            |
|------------|-------------------------|----------------------|----------------------|------------|--------------|------------------------|---------------|--------------------------------------------|
| Co         | Tapt arbeidsf           | ortjeneste 🖉         |                      |            |              |                        | Trablerliktig |                                            |
|            | Stilling                | Organisasjonsenhet   |                      |            |              |                        | пеккрікив     | 0,00 NOK                                   |
|            | 1 - Spesialkonsulent I  | Personal og organisa | sjon                 |            |              |                        | Trekkfritt    | 0,00 NOK                                   |
|            | Ansvar                  | Funksjon             | Prosjekt             | Anlegg     | Spesifikasj. | Lånenr.                |               |                                            |
|            | 2510 - Lønskontoret     | 120 - Administrasjon | Ikke valgt           | Ikke valgt | Ikke valgt   | Ikke valgt             | Totalt        | 0,00 NOK                                   |
|            |                         | + Legg til t         | u <mark>tlegg</mark> | + Legg til | kjøring      | + Legg til reise/diett | + kommentar   | eller dokument(er)<br>I godkjenning<br>ere |

Under type utlegg **SKAL** du velge Tapt arbeidsforteneste **utan** feriepengar.

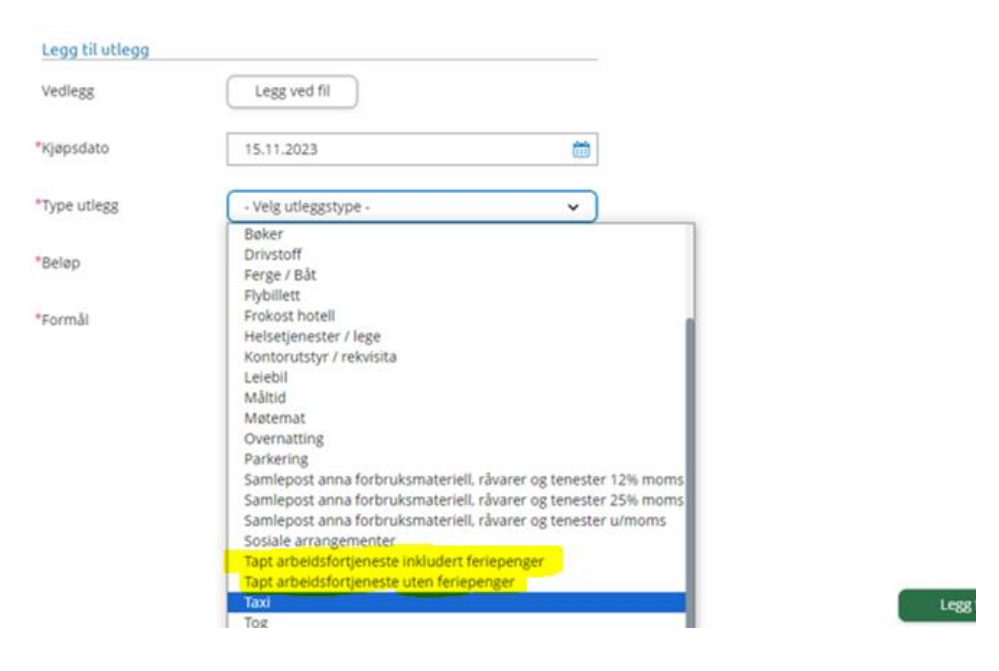

Attestert trekk i frå arbeidsgjevar SKAL innehalde sum utan feriepengar.

Attestert trekk i frå arbeidsgjevar SKAL vere ny for kvar gong, vi godkjenner ikkje kopierte bekreftelsar. Den skal også vere signert av leiar/hr/lønsansvarleg.

Last opp vedlegget «Legg ved fil», legg inn beløpet du krever, og skriv tekst. Trykk «Legg til»

| Legg til utlegg |                                               |   |
|-----------------|-----------------------------------------------|---|
| Vedlegg         | Legg ved fil                                  |   |
| *Kjøpsdato      | 15.11.2023                                    | ÷ |
| *Type utlegg    | Tapt arbeidsfortjeneste inkludert feriepenger | • |
| *Beløp          | 1996,00 NOK                                   | Ę |
| *Formål         | Tapt arbeidsfortjeneste                       |   |
|                 | Utlegg utenlands                              |   |
|                 | 🗌 Angi kostnadsbærere                         |   |

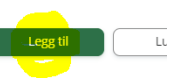

## Trykk «Send til godkjenning»

| besittine di reiseregining                                                                            | Datoer                                                                                                    | Sammendrag                                                                                                    |                                                                                                    |  |
|----------------------------------------------------------------------------------------------------|----------------------------------------------------------------------------------------------------|----------------------------------------------------------------------------------------------------|----------------------------------------------------------------------------------------------------|--|
| Tapt arbeidsfortjeneste 🖉                                                                             | 15 november                                                                                                    |                                                                                                    |                                                                                                    |  |
| Stilling Organisasjonsenhet                                                                           |                                                                                                    | 1 utlegg                                                                                                    | 1 996,00 NOK                                                                                                    |  |
| 1 - Spesialkonsulent I Personal og organisasjon<br>Ansvar Funksjon Pros                               | ekt Anlegg Spesifikasj. Lånenr.                                                                                                    | Trekkpliktig                                                                                                    | 0,00 NOK                                                                                                    |  |
| 2510 - Lønskontoret 120 - Administrasjon /kke                                                         | valgt Ikke valgt Ikke valgt Ikke valgt                                                                                                    | Trekkfritt                                                                                                    | 1 996,00 NOK                                                                                                    |  |
| + Legg til utlegg                                                                                     | + Legg til kjøring + Legg til reise/diett                                                                                                    | Totalt                                                                                                    | 1 996,00 NOK                                                                                                    |  |
| nov.<br>15 Capt arbeidsfortjeneste inkludert feriepenger<br>Tapt arbeidsfortjeneste<br>2023 1996,00 N |                                                                                                    | + kommentar eller dokum                                                                                                    |                                                                                                    |  |
|                                                                                                    |                                                                                                    | Send                                                                                                    | til goukjenning                                                                                                    |  |
|                                                                                                    |                                                                                                    | Lagre til ser                                                                                                    | nere                                                                                                    |  |
|                                                                                                    | Tapt arbeidsfortjeneste       Image: Comparisacionsenhet         Stilling       Organisacionsenhet         1 - Spesialkonsulent I       Personal og organisacion         Ansvar       Funksjon       Prosj         2510 - Lønskontoret       120 - Administrasjon       Ikker         +       Legg til utlegg         pt arbeidsfortjeneste inkludert feriepenger       pt arbeidsfortjeneste | Tapt arbeidsfortjeneste       IS november         Stilling       Organisasjonsenhet         1 - Spesialkonsulent I       Personal og organisasjon         Ansvar       Funksjon       Prosjekt       Anlegg       Spesifikasj,       Lånenr.         2510 - Lønskontoret       120 - Administrasjon <i>ikke valgt ikke valgt ikke valgt ikke valgt</i> +       Legg til utlegg       +       Legg til kjøring       +       Legg til reise/diett         pt arbeidsfortjeneste inkludert feriepenger       1996,00 NOK       Image: Color of the state of the state of the | Tapt arbeidsfortjeneste 15 november   Stiling Organisasjonsenhet   1 - Spesialkonsulent 1 Personal og organisasjon   Ansvar Funksjon   2510 - Lønskontoret 120 - Administrasjon   Ikke valgt Ikke valgt   Ikke valgt Ikke valgt   Ikke valgt Ikke valgt   Totalt tarbeidsfortjeneste inkludert feriepenger 1 996,00 NOK Distribution Distribution |  |

Alle utlegg vert kontrollert før vi tilviser til utbetaling. Epostar eller papirversjonar av krav vert ikkje godkjent. Den folkevalde er sjølv ansvarleg for å sende inn krav om tapt arbeidsforteneste via Expense.

Gjeld det same ved reiserekning.